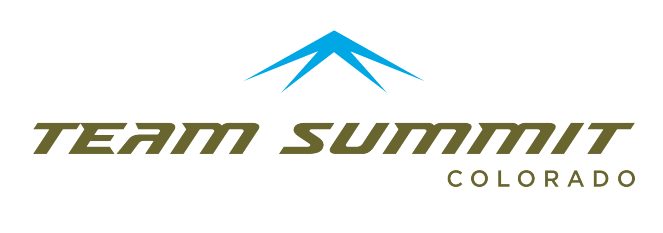

# **VOLUNTEERING** WITH TEAM SUMMIT COLORADO

#### Why Volunteer?

Team Summit Colorado cannot offer the outstanding services we provide without the help of our volunteers. We absolutely could not exist without the help of our volunteers.

We provide a variety of opportunities ranging from supporting hosted events, helping our partners, engaging in with our community, to simply keeping us organized. We need all the help when it comes to hosted events such as Youth Ski League events. We host these events to limit the expense passed onto each family. (If we didn't, many families would be expected to travel well past Summit County.)

Team Summit Colorado strongly believes in a sense of community! We believe it is our responsibility to support the whole community, not just Team Summit's immediate needs. This why we are happy to support our partners, towns and additional causes.

Lastly, Volunteering with Team Summit Colorado helps us keep our costs down. Many Team Summit Colorado volunteer opportunities are built to ensure we spend money on what counts (such as the TSC Scholarship Fund), and not production costs.

Thank you for supporting Team Summit Colorado with your time. Your community thanks you!

### VSF Quick Reference

Intro to Team Summit, Devo, or Snowboard 101 VSF of \$250 = 25 hours / family All other programs have a VSF of \$300 = 30 hours / family \*Note: these fees and hours are shared by the family, not the individual. \*\*Athletes age 14 and older can volunteer for shifts for VSF credit.

If you successfully complete your 25/30 hours, you can get a credit for the next season, donate the deposit to TSC, or receive it back if you are leaving the program.

### So how do I sign up?

Please see the step by step walk through below. If you have any additional questions, please feel free to reach out to <u>events@teamsummit.org</u>.

## Sign up for Volunteer Shifts with CampMinder

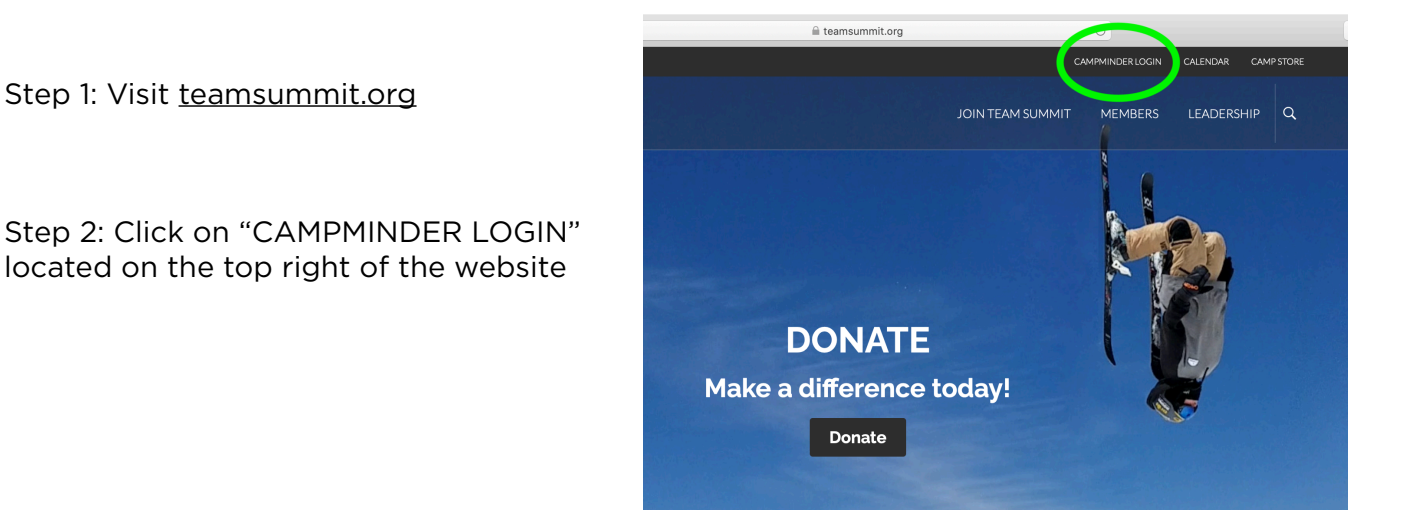

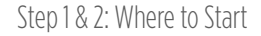

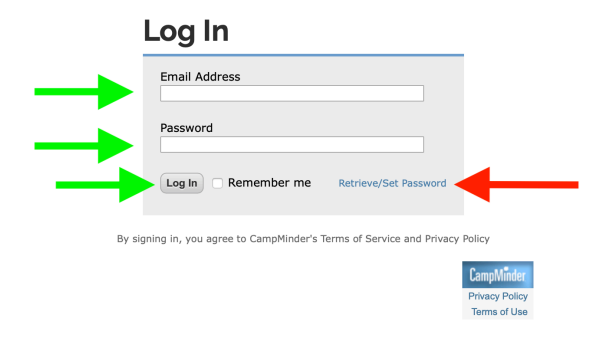

Step 3: Login information

Step 4: Scroll down and click on the "Volunteer" tab.

Step 3: Enter your login information (the email address and password you used to register at the beginning of the season.

\*If you forgot your information, click on "Retrieve/Set Password"

\*\*If you are locked out of your account, please email <u>membership@teamsummit.org</u> to unlock your account.

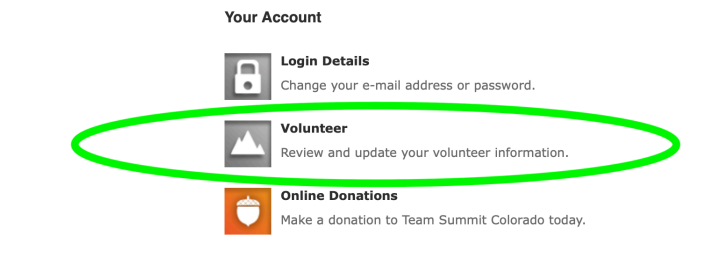

Step 4: Volunteer Tabs

Step 5: View available volunteer opportunities in the "Volunteer Sign Up" section \*Please note some of the opportunities will ask you to contact the Events Manager. This will be noted in the description.

Step 6: Click the "+" icon to open each event.

Step 7: Click the "+" icon to open each job description

Step 8: Click the "Volunteer" icon to register for the position of your choice

h 🖸 summitcolorado.campintouch.com rd Programs | Team Summit Colorado CampInTouch all a some My Account | Help | Log Out **Volunteer Information** 2020 \$ Volunteer Requirements Points Balance: 0 (History) **Upcoming Volunteer Jobs** There are no volunteers this season Volunteer Sign Up Location Event 48 Uneva PI, Copper Mountain, CO the AAH in maintaining the 3 mile members pass through this seep this environment clean. We necessary. All you have to do is boutside. Socially distanced Highway Clean Up (Sep 13, 2020 - Sep 13, 2020) Help our community to keep our homes. Team Summit support stretch of highway between Frisco and Officer's Gulch. Countle section of highway betweek, if you are one of them, help us will provide safety gear, bags, litter claws, and additional PPE a show up with a comfortable pair of boots, and clothes for being transportation will be provided if needed. Job Points Highway clean up 8 10am - 2pm - can't make the entire shift? Email the volunteer coordinator at events@teamsummit.org for adjusted hours. 
 Date
 Timeslot

 Sep 13, 2020
 10:00 AM - 2:00 PM
 Positions A vailable 1 Volunteer 🛨 Inventory Support (Sep 16, 2020 - Jun 16, 2021) Copper Mountain Jacket Cleaning (Aug 12, 2020 - Nov 01, 2020) TSC Office & Home CampMin Privacy Policy

Steps 5, 6, 7, and 8: Viewing volunteer opportunities

| Volution  |                                 | ×    |
|-----------|---------------------------------|------|
| Volunteer | Select a Person                 | ÷ 🕨  |
| Even      | Highway Clean Up                | 8 mi |
| Job       | Highway clean up                | We   |
| Timeslot  | Sep 13, 2020 10:00 AM - 2:00 PM | 0.15 |
| (Ormer 1) |                                 | 0    |

Step 9: Who is volunteering?

Step 9: Select the name of the person registering for the slot

\*If the person volunteering is not immediately in your family, please contact the Events Manager by emailing <u>events@teamsummit.org</u>

| Ctop | 10. | Click | " ~ ~ ~ ~ " | +~ | complete | radictration |
|------|-----|-------|-------------|----|----------|--------------|
| SLED | IU. | CIICK | Save        | ιO | complete | registration |
|      |     |       |             |    |          |              |

| Volunteer |                                          | ×      |  |
|-----------|------------------------------------------|--------|--|
| Volunteer | Events Volunteer (events@teamsummit.org) | ÷      |  |
| Event     | Highway Clean Up                         | 3 mile |  |
| Job       | Highway clean up                         | We     |  |
| Timeslot  | Sep 13, 2020 10:00 AM - 2:00 PM          | D IS   |  |
| Cancel    |                                          | Save   |  |

Step 10: Register for the

Step 11: Check the "Upcoming Volunteer Jobs" section to confirm you are registered.

If nothing appears, please reach out to <u>events@teamsummit.org</u>

Team Summit Colorado recommends you immediately add a reminder to your calendar for your own record. Prior to the event, you will be contacted with a reminder and additional details associated with the shift you signed up for.

| Point                                                                                     | Carance: (8) (I                                                                                                    | -listory)                                                                                |                                                                                          | Volunteer Requirements                                                                                                    |
|-------------------------------------------------------------------------------------------|----------------------------------------------------------------------------------------------------|------------------------------------------------------------------------------------------|------------------------------------------------------------------------------------------|----------------------------------------------------------------------------------------------------|
| Upcon                                                                                     | ning Volunteer                                                                                                    | Jobs                                                                                     |                                                                                          |                                                                                                    |
| Points                                                                                    | Volunteer                                                                                                    | Timeslot/E                                                                               | vent/Job                                                                                 |                                                                                                    |
| (8)                                                                                       | Events Volunteer                                                                                                    | 09/13/2020 1<br>Highway Clea<br>Highway clea                                             | l0:00 AM - 2:00 P<br>in Up<br>n up                                                       | PM 🐱                                                                                                    |
| Volunte                                                                                   | er Sign or                                                                                                    |                                                                                          |                                                                                          | Location                                                                                                    |
| Eve                                                                                       | nt oli ili ili                                                                                                    | 10.0000 0                                                                                | 20201                                                                                    | Location                                                                                                    |
| Help<br>stret<br>secti                                                                    | our community to ke<br>ch of highway betwee<br>on of highway every<br>provide safety gear, h                                                                             | ep our homes. Team an Frisco and Officer's week, if you are one o ags, litter claws, and | Summit supports th<br>Gulch. Countless m<br>of them, help us kee<br>additional PPE as ne | Mountain, CO<br>ne AAH in maintaining the 3 mile<br>nembers pass through this<br>ep this environment clean. We<br>eccessary. All you have to do is |
| will p<br>show<br>trans                                                                   | up with a comfortat                                                                                                    | ided if needed.                                                                          | clothes for being ou                                                                     | tside. Socially distanced                                                                                                    |
| will p<br>shov<br>trans                                                                   | up with a comfortat<br>sportation will be prov<br>Job                                                                                                    | vided if needed.                                                                         | clothes for being ou                                                                     | Points                                                                                                    |
| will p<br>show<br>trans                                                                   | up with a comfortat<br>sportation will be prov<br>Job<br>Highway clean up<br>10am - 2pm - can't i<br>events@teamsummi                                                    | vided if needed.<br>vided if needed.<br>nake the entire shift?<br>:.org for adjusted hou | clothes for being ou<br>Email the volunteers.                                            | Points<br>8<br>r coordinator at                                                                                                    |
| will p<br>show<br>trans                                                                   | up with a comfortat<br>sportation will be pro-<br>Job<br>Highway clean up<br>10am - 2pm - can't<br>events@teamsummi<br>Date T                                            | nake the entire shift?<br>org for adjusted hou                                           | Email the volunteers.<br>Positions Ava                                                   | Points<br>8<br>r coordinator at                                                                                                    |
| will p<br>show<br>trans                                                                   | y up with a comfortat<br>sportation will be prov<br>Job<br>Highway clean up<br>10am - 2pm - can't<br>events@teamsummi<br>Date T<br>Sep 13, 2020 10                       | nake the entire shift?<br>.org for adjusted hou<br>imeslot<br>D:00 AM - 2:00 PM          | Email the volunteers. Positions Ava 0                                                    | Points<br>8<br>r coordinator at<br>ailable                                                                                                    |
| <ul> <li>will p<br/>show<br/>trans</li> <li></li> <li></li> <li></li> <li>Inve</li> </ul> | r up with a comfortat<br>sportation will be pro-<br>Job<br>Highway clean up<br>10am - 2pm - can't<br>events@teamsummi<br>Date T<br>Sep 13, 2020 1i<br>ntory Support (Sep | make the entire shift?<br>.org for adjusted hou<br>imeslot<br>2:00 AM - 2:00 PM          | Email the volunteer<br>rs.<br>Positions Ava<br>0<br>2021)                                | Points<br>8<br>r coordinator at<br>ailable<br>Copper Mountain                                                                                      |

Step 11: Confirming you are registered

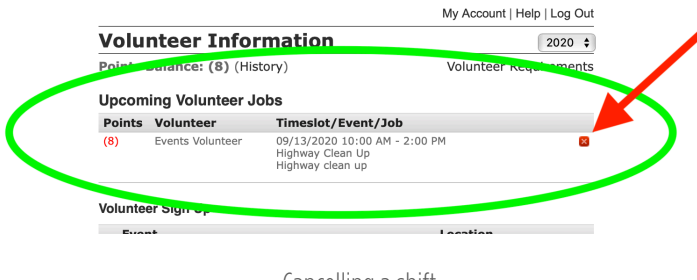

If you want to cancel your shift, all you need to do is click the "x" icon to the right of your shift to remove it from the system.

Cancelling a shift

Please feel free to contact <u>events@teamsummit.org</u> should you have any questions, comments or concerns when it comes to VSF policy or available volunteer opportunities.

Thank you so much for your help and support of Team Summit Colorado!

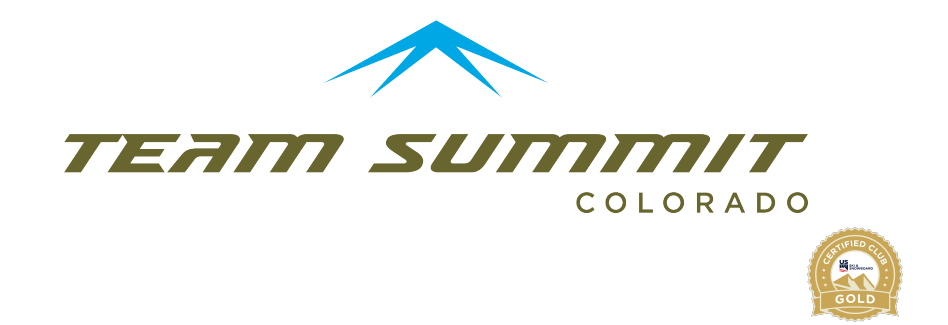